# SPSSが利用できない場合の接続手順

## ▶ 学内の場合

学内で貸出ノートPCのSPSSを利用する場合は、SPSS起動前に、必ず全学ネットワークシステムの無線LANに接続してください。

※無線LANスイッチがONになっていることを確認してから無線LAN接続をしてください。

※全学ネットワークシステムの無線LANに接続されていない状態でのSPSSの利用はできません。

## ▶ 学外の場合

学外で貸出ノートPCのSPSSを利用する場合は、SPSS起動前に、必ず全学ネットワークシステムのVPN接続を行って ください。

#### 【1】通常のSPSS利用方法

- ① 貸出ノートPCを自宅等のインターネットへ接続します。
- ② 以下のURLの手順に従いVPN接続後、SPSSを起動してください。
  <多摩情報センターWebサイト/SPSSを利用しよう/SPSSを学外で利用するには> https://tedu.ws.hosei.ac.jp/other/spss/
- ※「ライセンス期限切れ」メッセージが表示されSPSSが起動できない場合は、VPN接続後、接続が安定するまで10分 程度時間をおいてからSPSSを起動してください。

※手順通りに接続してもライセンス認証エラーなどが発生し利用できない場合は、【2】の操作手順を行ってください。

#### 【2】エラーなどが発生し【1】の手順でSPSSが利用できない場合

- ① 貸出ノートPCをシャットダウンします。※ 再起動 ではなく シャットダウン を選択してください。
- ② 貸出ノートPCの電源を入れ、デスクトップ上の「SPSSが利用できない場合」フォルダをダブルクリックします。

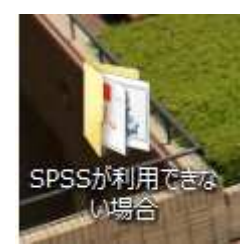

- ③「SPSS\_gakugai\_batch.bat」をダブルクリックします。
- ④ MTUの値が1400となっていることを確認し、Enterキーを押します。

| C23                                                                 | C:                         | ¥Windows¥syst                          | em32¥cmd.exe                                           | - 🗆 ×          |
|---------------------------------------------------------------------|----------------------------|----------------------------------------|--------------------------------------------------------|----------------|
| C:¥Users¥noteusa<br>ace 3 mtu=1400<br>OK                            | er¥Desktop¥SP              | SSが利用できな                               | い場合>netsh interface ii                                 | pv4 set interf |
| C:¥Users¥noteuse<br>face                                            | er¥Desktop¥SP              | SSが利用できな                               | い場合>netsh interface i                                  | pv4 show inter |
| Id× Met                                                             | MTU                        | 状態                                     | 名前                                                     |                |
| 3 10<br>1 50<br>5 40                                                | 1400<br>4294967295<br>1500 | connected<br>connected<br>disconnected | イーサネット<br>Loopback Pseudo-Interfa<br>Bluetooth ネットワーク持 | ce 1<br>钱続     |
| C:¥Users¥noteuser¥Desktop¥SPSSが利用できない場合>pause<br>続行するには何かキーを押してください |                            |                                        |                                                        |                |
|                                                                     |                            |                                        |                                                        |                |
|                                                                     |                            |                                        |                                                        |                |

⑤ 再度、【1】の操作手順を行ってください。

※SPSSの利用が終了し、引き続き貸出ノートPCにて別の作業をする場合は、一度シャットダウンしてください。 ※個人所有のPCには上記ファイルの適用はできません。PC誤作動の原因となりますので行わないでください。